## **Steps to resolve CRIS Signer error on Application:**

1. Java version must be Java-8 or above. Please update, if it is not.

## 2. Now Configure Java security

a. Search for **java** in start menu search in windows 7 and search in Cortana in windows 10. Click on **configure java**.

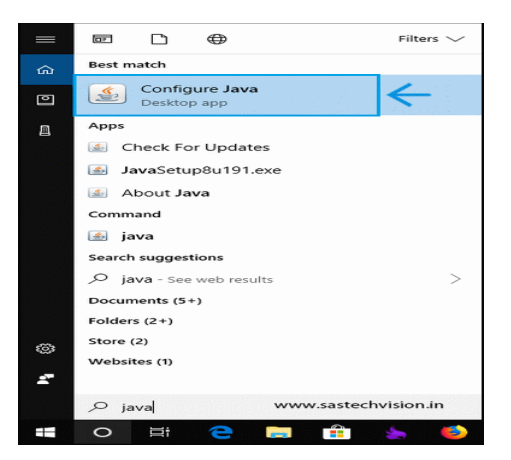

b. Click upon "Security" tabl in Java Control Panel

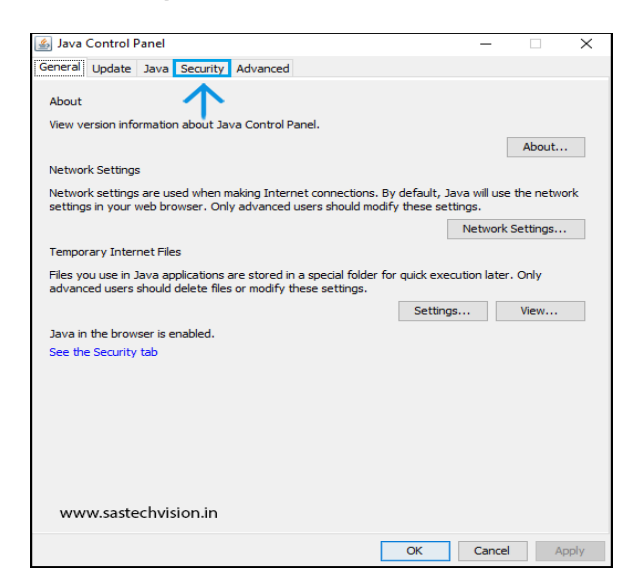

c. Click upon "Edit Site List", as under -

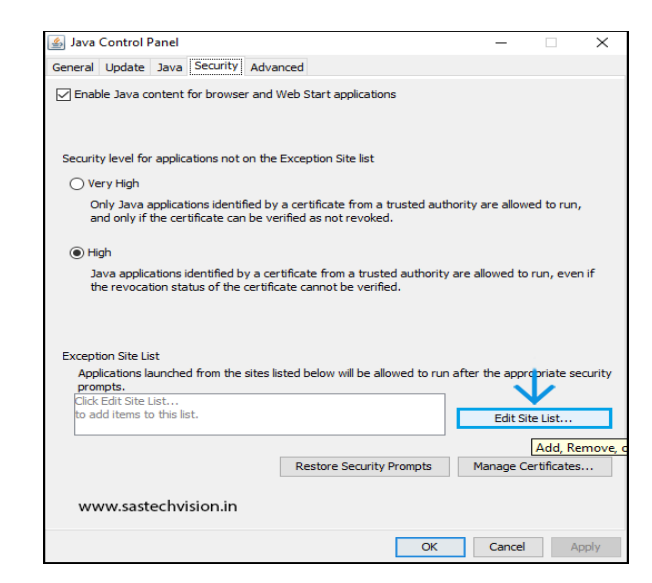

d. Now add following link to "Exception Site List", as under http://127.0.0.1:2039

| lications launched f | from the sites listed | l below will be allo | wed to run afte | r the appropriate | e security prompts |
|----------------------|-----------------------|----------------------|-----------------|-------------------|--------------------|
| Location             |                       |                      |                 |                   |                    |
| http://127.0.0.1     | 2039                  |                      |                 |                   |                    |
|                      |                       |                      |                 |                   |                    |
|                      |                       |                      |                 |                   |                    |
|                      |                       |                      |                 |                   |                    |
|                      |                       |                      |                 |                   |                    |
|                      |                       |                      |                 |                   |                    |
|                      |                       |                      |                 | Add               | Remove             |
|                      |                       |                      |                 |                   | - 14               |

3. Now exit the CRIS Signer (if already running), close any open browser window.

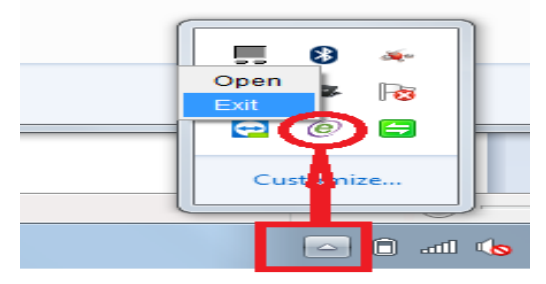

- 4. Start the CRIS Signer.
- 5. Login again to application.